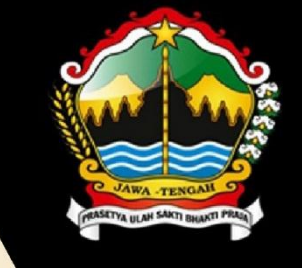

# PEMERINTAH PROVINSI JAWA TENGAH BADAN KEPEGAWAIAN DAERAH

Jl. Stadion Selatan No. 1 Telp. (024) 8319421, 8415813, 8318846 Fax. (024) 8318890, 8415548 SEMARANG 50136 Email : bkd@jatengprov.go.id - Website : http://bkd.jatengprov.go.id

33

# BUKU PETUNJUK PENGGUNAAN SISTEM INFORMASI PELAYANAN KEPEGAWAIAN (SINAGA)

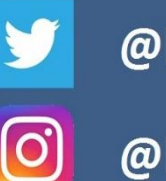

@bkdjatengprov

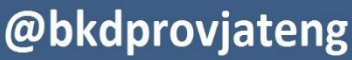

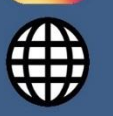

sinaga.bkd.jatengprov.go.id

GET IT ON Google Play

| DAFTAR IS | ۶Ii                                              |
|-----------|--------------------------------------------------|
| DAFTAR G  | AMBARii                                          |
| BAB I     |                                                  |
| PENDAHUI  | LUAN1                                            |
| 1.1       | Latar Belakang1                                  |
| 1.2       | Dasar Hukum2                                     |
| 1.3       | Maksud dan Tujuan                                |
| 1.3.1     | Maksud                                           |
| 1.3.2     | Tujuan                                           |
| BAB II    |                                                  |
| PENGOPER  | ASIAN4                                           |
| 2.1       | Proses Login                                     |
| 2.2       | Proses Pendaftaran Akun Baru                     |
| 2.3       | Proses Lupa Password                             |
| 2.4       | Otoritas Pengguna                                |
| 2.5       | Modul Cuti                                       |
| 2.5.1     | Proses Pengajuan Cuti                            |
| 2.5.2     | Proses History Pengajuan Cuti                    |
| 2.5.3     | Proses Verifikasi Pengajuan Cuti16               |
| 2.5.4     | Proses Cetak Surat Keputusan (SK) Cuti           |
| 2.5.5     | Proses Pembuatan Pejabat Pengganti (PLT / PLH)22 |
|           |                                                  |

# **DAFTAR ISI**

## DAFTAR GAMBAR

| Gambar 2.1 Form Login                                      |
|------------------------------------------------------------|
| Gambar 2.2 Tombol Pendaftaran Akun Baru5                   |
| Gambar 2.3 Form Pendaftaran Akun Baru6                     |
| Gambar 2.4 Aplikasi Sinaga di PlayStore7                   |
| Gambar 2.5 Icon Aplikasi Sinaga Mobile7                    |
| Gambar 2.6 Tampilan Login Sinaga Mobile7                   |
| Gambar 2.7 Fitur Lupa Password                             |
| Gambar 2.8 Tampilan Awal Menu Sinaga11                     |
| Gambar 2.9 Proses Awal Pengajuan Cuti12                    |
| Gambar 2.10 Ketentuan Pengajuan Cuti12                     |
| Gambar 2.11 Form Pengisian Pengajuan Cuti Tahunan13        |
| Gambar 2.12 Konfirmasi Pengajuan Cuti Berhasil14           |
| Gambar 2.13 Lihat Pengajuan Saya14                         |
| Gambar 2.14 History Pengajuan Cuti15                       |
| Gambar 2.15 Hapus History Pengajuan Cuti15                 |
| Gambar 2.16 Detail Pengajuan Cuti16                        |
| Gambar 2.17 Acc Pengajuan Cuti Pegawai16                   |
| Gambar 2.18 History Acc Pengajuan Cuti Pegawai17           |
| Gambar 2.19 Aksi Acc Pengajuan Cuti Pegawai17              |
| Gambar 2.20 Aksi Acc Pengajuan Cuti Pegawai18              |
| Gambar 2.21 History Acc Pengajuan Cuti Pegawai18           |
| Gambar 2.22 Sub Menu Cetak SK / Pengantar Cuti Pegawai19   |
| Gambar 2.23 Aksi Cetak SK / Pengantar Cuti Pegawai19       |
| Gambar 2.24 Pengisian Detail SK / Pengantar Cuti Pegawai20 |
| Gambar 2.25 Hasil Cetak Surat Keputusan Cuti Tahunan21     |
| Gambar 2.26 Proses Input Set Pejabat Pengganti22           |
| Gambar 2.27 Hasil Set Pejabat Pengganti22                  |

# BAB I PENDAHULUAN

#### 1.1 Latar Belakang

Pada awal perkembangan komputerisasi informasi, komputer belum mempunyai program yang berjalan secara otomatis, melainkan hanya menjalankan komando yang dimasukkan secara manual ke dalam komputer. Setelah tahun 2000'an, sistem informasi manajemen mulai berkembang sebagai satu sistem yang terintegrasi pada berbagai induk perusahaan dan cabang-cabangnya.

Sistem informasi manajemen (SIM) muncul di tahun 1970-an untuk memusatkan pada sistem informasi berbasis komputer bagi para manajer. SIM mengkombinasikan teori-teori pengetahuan komputer, pengetahuan manajemen, dan operasi riset dengan suatu orientasi praktis ke arah pengembangan solusi sistem atas permasalahan nyata dan mengelola sumber-sumber teknologi informasi. Juga perlu diperhatikan isu-isu perilaku yang melingkupi pengembangan, penggunaan, dan dampak sistem informasi yang disebabkan oleh sosiologi, ekonomi, dan psikologi.

Sistem informasi manajemen kepegawaian sebagai implementasi E-Government dalam pelayanan kepegawaian bertujuan untuk mengatasi berbagai masalah yang ada dan untuk menyajikan informasi yang terkait dengan kepegawaian serta mengatur segala jenis bentuk permasalahan PNS yang menjadi salah satu akibat membengkaknya keuangan Negara. Meningkatkan efektivitas kegiatan pengolahan data kepegawaian agar lebih terarah dan terpadu, serta mempermudah operasi dalam mengolah data yang berhubungan dengan segala ketentuan kepegawaian.

Keberadaan dan penggunaan Sistem Informasi Manajemen (SIM) sebagai suatu sistem pengolah data guna menghasilkan sebuah informasi yang kredibel di era globalisasi ini semakin mutlak diperlukan. Saat ini hampir seluruh kelembagaan pemerintah di Indonesia telah memiliki SIM pengelola data kepegawaian, demikian pula halnya dengan Pemerintah Provinsi Jawa Tengah yang telah memiliki Sistem Informasi Manajemen Kepegawaian (Simpeg) sebagai sarana pengelolaan kepegawaian PNS di lingkungan Pemerintah Provinsi Jawa Tengah.

Dalam mewujudkan sistem pengelolaan manajemen kepegawaian yang baik dan berkinerja tinggi sangat diperlukan pengembangan sistem aplikasi dan dukungan dari berbagai sumber yang ada untuk memudahkan implementasi dalam mengambil keputusan, baik melalui pengembagan sistem informasi manajemen maupun sistem informasi yang lain.

Badan Kepegawaian Daerah mempunyai beberapa jenis pelayanan kepegawaian, diantaranya Cuti, Ijin Belajar, dan Tugas Belajar, dalam hal ini seluruh proses masih dilaksanakan secara manual, Aplikasi Sistem Informasi Pelayanan Kepegawaian bertujuan untuk menyederhanakan proses pengajuan seluruh jenis cuti, dan juga pengajuan untuk proses ijin belajar dikarenakan Pemerintah Provinsi Jawa Tengah sudah mulai menerapkan sistem *lesspaper* untuk seluruh proses kepegawaian.

#### 1.2 Dasar Hukum

- 1. Undang-undang Nomor 11 Tahun 2008 tentang Informasi dan Transaksi Elektronik;
- 2. Undang-undang Nomor 5 Tahun 2014 tentang Aparatur Sipil Negara;
- Salinan Peraturan Pemerintah Nomor 11 Tahun 2017 tentang Manajemen Pegawai Negeri Sipil;
- Keputusan Menteri Dalam Negeri Nomor 17 Tahun 2000 tentang Sistem Informasi Manajemen Kepegawaian Departemen Dalam Negeri Dan Pemerintah Daerah;
- Peraturan Kepala BKN Nomor 24 Tahun 2017 tentang Tata Cara Pemberian Cuti Pegawai Negeri Sipil;
- Peraturan Gubernur Jawa Tengah No. 27 Tahun 2016 tentang Pendelegasian Wewenang Menetapkan dan Pemberian Kuasa Menandatangani Surat Keputusan Serta Surat-surat Lainnya Bidang Kepegawaian di Lingkungan Pemerintah Provinsi Jawa Tengah;
- Peraturan Gubernur Jawa Tengah Nomor 31 Tahun 2013 Tentang Ijin Belajar, Penggunaan Gelar Akademik Dan Kenaikan Pangkat Penyesuaian Ijazah Bagi Pegawai Negeri Sipil Di Lingkungan Pemerintah Provinsi Jawa Tengah

#### 1.3 Maksud dan Tujuan

#### 1.3.1 Maksud

Kegiatan Pengembangan Aplikasi Sistem Informasi Pelayanan Kepegawaian Provinsi Jawa Tengah ini dimaksudkan untuk mengembangkan sebuah aplikasi untuk pengelolaan proses pengajuan ijin cuti dan ijin belajar untuk Pegawai Negeri Sipil (PNS) yang dapat mewujudkan tata kelola pelayanan administrasi kepegawaian yang lebih baik di Lingkungan Pemerintah Provinsi Jawa Tengah.

#### 1.3.2 Tujuan

- Tersedianya Sistem Informasi pelayanan Kepegawaian di Pemerintah Provinsi Jawa Tengah dapat memberikan informasi secara cepat dan akurat.
- 2. Sebagai bahan untuk seluruh proses administrasi kepegawaian secara paperless.

## **BAB II**

### PENGOPERASIAN

Silahkan akses Aplikasi Sinaga Web melalui (**sinaga.bkd.jatengprov.go.id**) Sinaga mempunyai beberapa modul, yaitu :

- A. Modul Cuti
- B. Modul Ijin Belajar
- C. Modul Tugas Belajar
- D. Modul Mutasi
- E. Modul e-File
- F. Modul Penilaian Prestasi Kerja

#### 2.1 Proses Login

Proses Login merupakan proses awal sebelum masuk ke dalam sistem, disini diperlukan Username dan Password anda

- 1. Silahkan masukkan [NIP] anda sebagai [Username]
- 2. Silahkan masukkan [*Password*] Anda

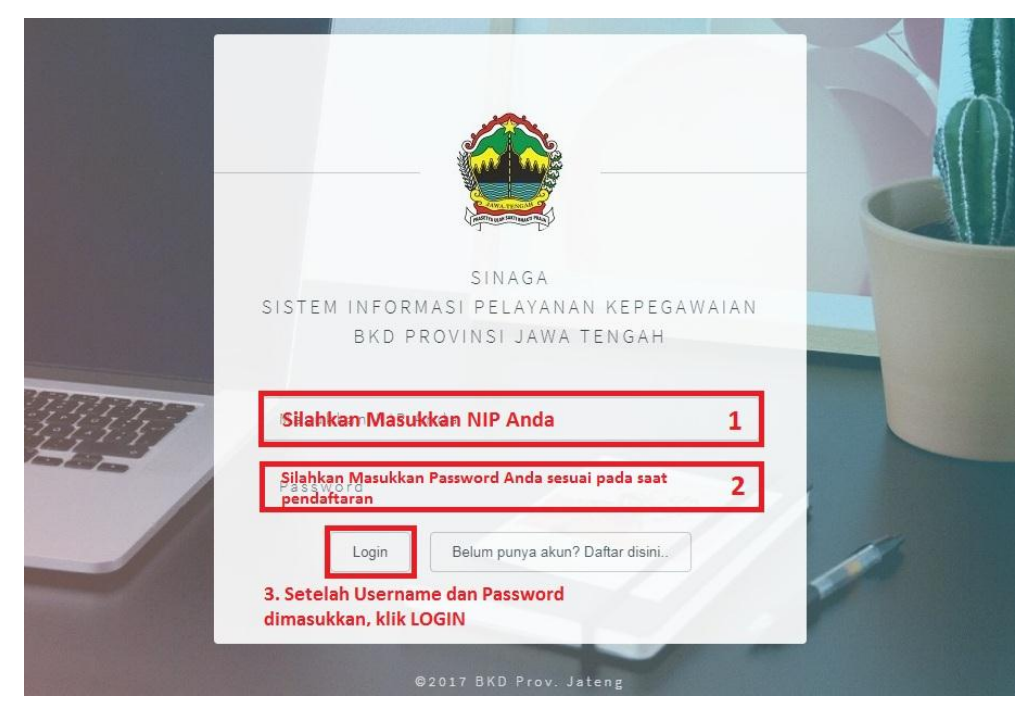

Gambar 2.1 Form Login

#### 2.2 Proses Pendaftaran Akun Baru

Proses ini merupakan proses awal apabila anda memang belum mempunyai akun untuk melakukan proses **[login]**, apabila anda lupa sudah pernah membuat akun atau belum, silahkan melakukan proses ini, apabila memang sudah pernah membuat maka akan ada pemberitahuan dari *system* bahwa anda sudah pernah mendaftar, apabila memang belum pernah mendaftar, silahkan mengikuti langkah-langkah dibawah ini :

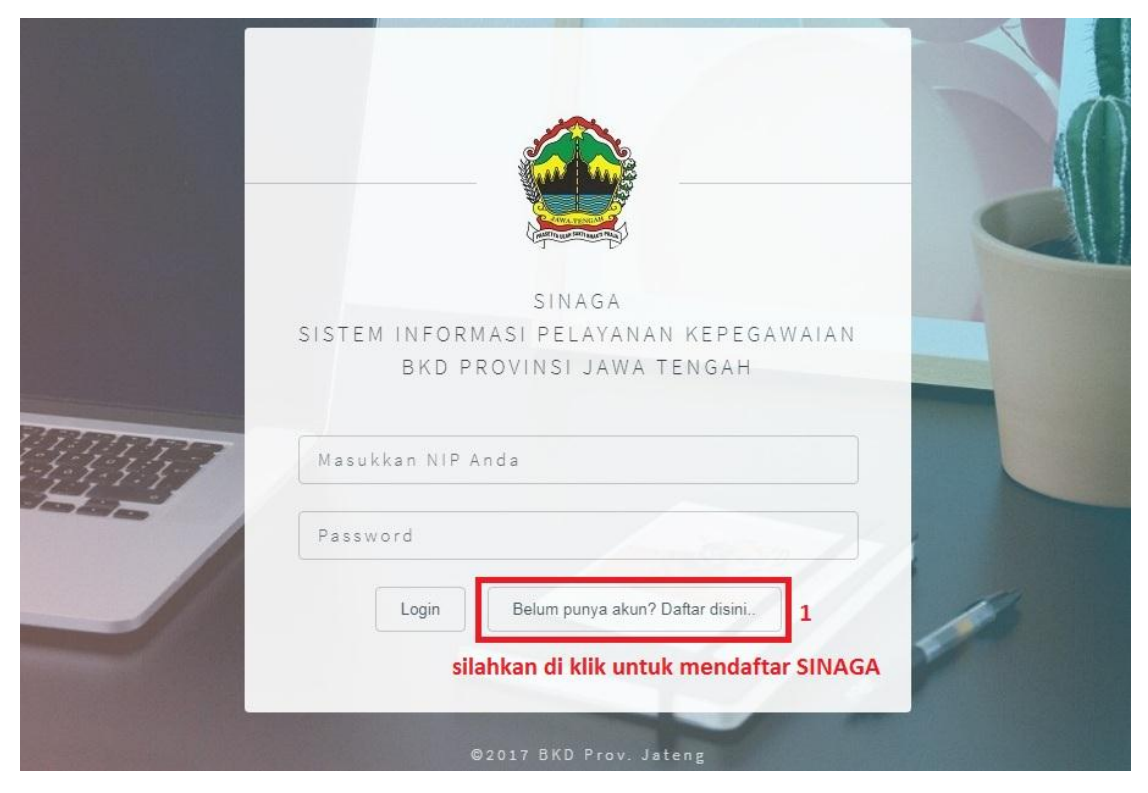

Gambar 2.2 Tombol Pendaftaran Akun Baru

| NIP*              | 2. silahkan ketik NIP anda                                    |
|-------------------|---------------------------------------------------------------|
| Display Name*     | 3. muncul otomatis setelah memilih NIP yang diketik           |
| Golongan          | 4. muncul otomatis setelah memilih NIP yang diketik           |
| Lokasi Kerja      | 5. muncul otomatis setelah memilih NIP yang diketik           |
| Password*         | 6. silahkan ketik password yang anda inginkan, mohon DICATAT  |
| Password (again)* | 7. ketik ulang password yang anda isikan pada poin (6) diatas |
| NIK*              | 8. silahkan ketik NIK sesuai KTP tanpa TITIK                  |
| E-mail            | 9. silahkan ketik email anda                                  |
| No Telp/HP        | 10. silahkan ketik no.telp/HP anda                            |
|                   |                                                               |

Gambar 2.3 Form Pendaftaran Akun Baru

Setelah berhasil mendaftar, silahkan login dengan memasukkan [*Username*] dan [*Password*] yang sudah didaftarkan.

#### 2.3 Proses Lupa Password

- 1. Apabila sudah mempunyai akun SINAGA akan tetapi LUPA, silahkan memasukkan password yang baru melalui **SINAGA MOBILE**
- 2. Langkah pertama silahkan unduh aplikasi SINAGA pada smartphone anda (khusus Android), melalui : (*apabila sudah mempunyai lewati langkah ini*)

# Google Play

 Diperlukan perangkat dengan sistem operasi android versi 4.4 (Kitkat) untuk dapat menggunakan aplikasi Sinaga.

(apabila sudah mempunyai lewati langkah ini)

Tap tombol install dan kemudian tunggu hingga aplikasi selesai terinstal. (*apabila sudah mempunyai lewati langkah ini*)

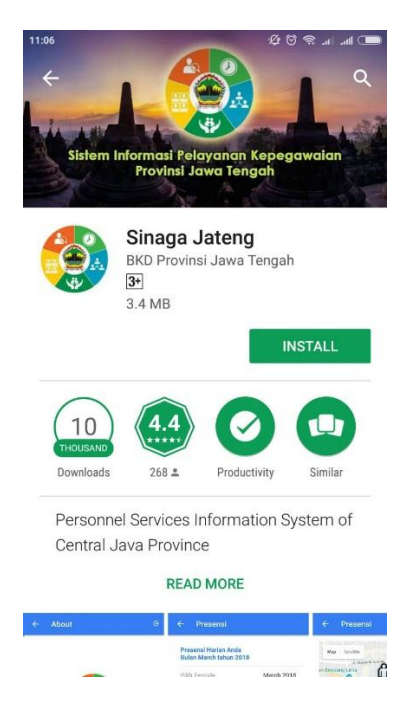

Gambar 2.4 Aplikasi Sinaga di PlayStore

5. Cari dan tap shorcut/icon Sinaga pada HP anda untuk mulai menggunakan.

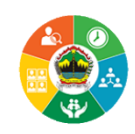

10:25

Gambar 2.5 Icon Aplikasi Sinaga Mobile

6. Akan keluar tampilan seperti dibawah ini :

25.6K/s 🖸 🛜 🚥 ေ ده ده الم

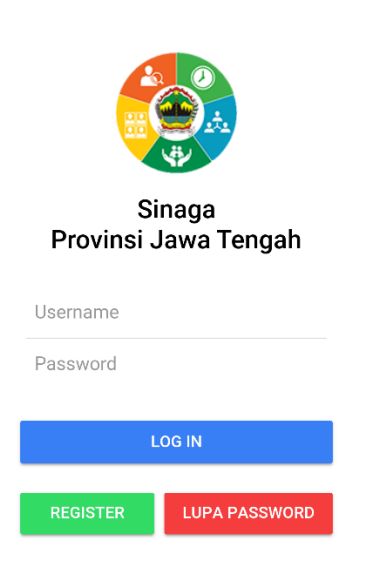

Gambar 2.6 Tampilan Login Sinaga Mobile

7. Klik **LUPA PASSWORD** untuk mengganti password anda, dan silahkan diisi data yang dibutuhkan

| 10.25 25.66% 🕲 🕸 +++ ++ 💶 +6%  | 1032 0.38%s () () (++++) (++++)            |
|--------------------------------|--------------------------------------------|
|                                | ← Lupa Password                            |
|                                | masukkan Username / NIP                    |
|                                | masukkan NIK / KTP                         |
|                                | masukkan Password baru                     |
| Sinaga<br>Provinsi Jawa Tengah | ketik kembali Password baru and            |
| Username                       | CHANGE PASSWORD                            |
| Password                       | 2. Silahkan diisi sesuai<br>data diri anda |
| LOGIN                          | 3. Mohon DICATAT                           |
| REGISTER LUPA PASSWORD         | Password anda setelah<br>diganti           |
| 1. klik lupa password          | 4. Setelah selesai klik<br>CHANGE PASSWORD |

Gambar 2.7 Fitur Lupa Password

8. Silahkan login kembali pada aplikasi SINAGA WEB

#### 2.4 Otoritas Pengguna

Setiap pengguna yang akan menggunakan Aplikasi Sistem Informasi Pelayanan Kepegawaian Provinsi Jawa Tengah yang harus melalui proses validasi *login* dan dapat mengakses aplikasi sesuai dengan kewenangannya. Hak akses dan kewenangan pengguna Aplikasi Aplikasi Sistem Informasi Pelayanan Kepegawaian adalah sebagai berikut :

- A. Super Admin, merupakan pengelola Aplikasi Sistem Informasi Pelayanan Kepegawaian dari BKD Provinsi Jawa Tengah;
- B. Admin BKD, merupakan admin di BKD yang membidangi layanan kepegawaian yang terdapat di dalam aplikasi;
- C. Admin SKPD, merupakan admin di masing-masing SKPD di lingkungan Pemerintah Provinsi Jawa Tengah yang telah memiliki data pada Simpeg;

- D. User PNS (Jabatan JFU/JFT), merupakan user pada masing-masing SKPD di lingkungan Pemerintah Provinsi Jawa Tengah dengan jabatan JFU/JFT;
- E. User PNS (Jabatan Struktural), merupakan user pada masing-masing SKPD di lingkungan Pemerintah Provinsi Jawa Tengah dengan jabatan Struktural.

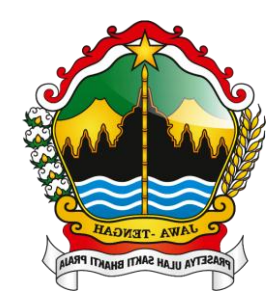

# **MODUL CUTI**

#### 2.5 Modul Cuti

#### 2.5.1 Proses Pengajuan Cuti

b.

- 1. Digunakan oleh **SEMUA PNS** di lingkungan Pemerintah Provinsi Jawa Tengah;
- 2. Silahkan login seperti pada tutorial diatas;
- 3. Setelah login berhasil akan keluar tampilan seperti dibawah ini, banyak menu yang tersedia :

| a. Cuti Tahunan e. | Cuti Alasan Penting |
|--------------------|---------------------|
|--------------------|---------------------|

- Cuti Besar f. CLTN
- c. Cuti Sakit g. Tugas Belajar
- d. Cuti Melahirkan
- h. Ijin Belajar

| =                                                                    |                                                                                                    | 🥺 SANGAJI RIFQIANTO, S.Kom, M.Kom 🕶                                               |
|----------------------------------------------------------------------|----------------------------------------------------------------------------------------------------|-----------------------------------------------------------------------------------|
| 🚯 Beranda                                                            |                                                                                                    |                                                                                   |
|                                                                      | Halo MOHAMMAD ADITYO PRADANA, SH                                                                                                    |                                                                                   |
| Selamat datang di SINAGA, Sistem Informasi Pelayanan Kepegawaian bag | i Aparatur Sipil Negara yang dikembangkan oleh Badan Kepegawaian Daerah Provinsi<br>kepegawalan. Untuk memulai, silahkan pilih salah satu dari menu di bawah ini | Jawa Tengah untuk memudahkan alur proses pengajuan dan verifikasi pelayanan<br>I. |
| 🖌 Layanan Pengajuan Cuti                                             |                                                                                                    |                                                                                   |
| Cuti Tahunan                                                         | Cuti Besar                                                                                                    | Cuti Sakit                                                                        |
| Ajukan Q                                                             |                                                                                                    | AjukanO                                                                           |
| Cuti Melanirkan                                                      | Cuti Alasan Penting                                                                                                    |                                                                                   |
| Ajukan 🛇                                                             | Ajukan O                                                                                                    | Ajukan O                                                                          |
| Ket. Lain-Lain                                                       |                                                                                                    |                                                                                   |
|                                                                      |                                                                                                    |                                                                                   |
| Informasi                                                            |                                                                                                    |                                                                                   |

Gambar 2.8 Tampilan Awal Menu Sinaga

- 4. Silahkan pilih salah satu jenis layanan yang akan digunakan, contoh Cuti Tahunan:
  - a. Klik ajukan pada kolom layanan yang akan dipilih

| =                                                                                                    |                     | 🥵 SANGAJI RIFQIANTO, S.Kom, M.Kom 🕶 |  |
|----------------------------------------------------------------------------------------------------|---------------------|-------------------------------------|--|
| 🍘 Beranda                                                                                                    |                     |                                     |  |
| Halo MOHAMMAD ADITYO PRADANA, SH<br>Selamat datang di SIKKGA, Sistam informasi Pelayanan Kapegawaian bagi Aparatur Spil Ingara yang dilambangkan olah Bada Kapegawaian Darak Provinsi Jawa Tangah untuk memudahkan alur proses pengajuan dan verifikasi pelayanan<br>kepegawaian. Untuk memulai, silahkan pilih salah satu dari menu di bawah int. |                     |                                     |  |
| Cuti Tahunan<br>silahkan kilk ajukan                                                                                                    | Cuti Besar          | Cuti Sakit                          |  |
| Cuti Melahirkan                                                                                                    | Cuti Alasan Penting | CLTN Auton O                        |  |
| Ket. Lain-Lain                                                                                                    |                     |                                     |  |

Gambar 2.9 Proses Awal Pengajuan Cuti

 b. Akan muncul ketentuan pengajuan layanan yang anda pilih, contoh Cuti Tahunan, silahkan dibaca, dipahami sebelum melanjutkan proses, untuk melanjutkan proses silahkan klik ajukan pada kanan bawah, seperti pada contoh dibawah ini :

|                                                                                             | Ketentuan Pengajuan Cuti Ta                                                                                                    | ahunan                                                                                                    |
|---------------------------------------------------------------------------------------------|----------------------------------------------------------------------------------------------------|----------------------------------------------------------------------------------------------------|
| <ol> <li>PNS dan Calon PN:</li> <li>Lamanya hak atas</li> <li>Permintaan cuti ta</li> </ol> | S yang telah bekerja paling kurang 1 (satu) tahun secara terus men<br>cuti tahunan sebagaimana dimaksud pada angka 1 adalah 12 (dua<br>hunan danat diberikan untuk naling kurang 1 (satu) hari keria | erus berhak atas cuti tahunan.<br>I belas) hari kerja.                                                                                                 |
| <ol> <li>Untuk menggunak<br/>permintaan secara</li> <li>Berdasarkan perm</li> </ol>         | an hak atas cuti tahunan sebagaimana dimaksud pada angka 1, P!<br>tertulis kepada Pejabat Yang Berwenang Memberikan Cuti.<br>intaan secara tertulis sebagaimana dimaksud pada angka 4, Pejab         | NS atau Calon PNS yang bersangkutan mengajukan<br>at Yang Berwenang Memberikan Cuti memberikan cuti                                                    |
| tahunan kepada Pl<br>6. Permintaan dan pe<br>sebagaimana terca                              | NS atau Calon PNS yang bersangkutan.<br>emberian cuti sebagaimana dimaksud pada angka 4 dan angka 5 d<br>intum dalam Anak Lampiran I.b yang merupakan bagian tidak terp                              | ibuat menurut contoh dengan menggunakan formulir<br>visahkan dari Peraturan Badan ini.                                                                 |
| <ol> <li>7. Hak atas cuti tahui<br/>18 (delapan belas)<br/>Contoh:</li> </ol>               | nan yang tidak digunakan dalam tahun yang bersangkutan, dapat<br>hari kerja termasuk cuti tahunan dalam tahun berjalan.                                                                              | digunakan dalam tahun berikutnya untuk paling lama                                                                                                    |
| Sdr. Heru Sudiyant<br>bersangkutan men<br>Memberikan Cuti h                                 | o NIP. 196303121991021005 dalam tahun 2018 tidak mengajukan j<br>gajukan permintaan cuti tahunan, untuk tahun 2018 dan tahun 20<br>anya dapat memberikan cuti tahunan kepada PNS yang bersangk       | permintaan cuti tahunan. Pada tahun 2019 yang<br>19. Dalam hal demikian maka Pejabat Yang Berwenang<br>utan paling lama 18 (delapan belas) hari kerja. |
| 8. Sisa hak atas cuti t<br>(enam) hari kerja.<br>Contoh :                                   | ahunan yang tidak digunakan dalam tahun bersangkutan dapat di                                                                                                    | gunakan pada tahun berikutnya paling banyak 6                                                                                                    |
| a. Sdri. Dian S                                                                             | ulistiowati NIP. 198609222014022001, tahun 2018 menggunakan h                                                                                                    | ak cuti tahunan selama 3 (tiga) hari kerja, sisa hak cuti                                                                                              |

Gambar 2.10 Ketentuan Pengajuan Cuti

# c. Silahkan isi Form yang sesuai dengan pengajuan layanan yang anda pilih, seperti contoh dibawah ini :

Yang mengajukan permohonan cuti tahunan dibawah ini :

| Nama                                                      |                                               |
|-----------------------------------------------------------|-----------------------------------------------|
| SANGAJI RIFQIANTO, S.Kom, M.Kom                           | 1. Otomatis akan muncul sesuai data diri anda |
| NIP                                                       |                                               |
| 198809022011011004                                        | 2. Otomatis akan muncul sesuai data diri anda |
| Pangkat / Golongan Ruang                                  |                                               |
| Penata Muda Tingkat I (III/b)                             | 3. Otomatis akan muncul sesuai data diri anda |
| Jabatan                                                   |                                               |
| PRANATA KOMPUTER AHLI PERTAMA                             | 4. Otomatis akan muncul sesuai data diri anda |
| Unit Kerja                                                |                                               |
| BADAN KEPEGAWAIAN DAERAH                                  | 5. Otomatis akan muncul sesuai data diri anda |
| Dengan ini mengajukan permohonan cuti tahun<br>Jenis Cuti | an dengan data sebagai berikut :              |

| Dalam Negeri | 6. Silahkan pilih Jenis Cuti, dalam negeri / luar negeri | ۳ |
|--------------|----------------------------------------------------------|---|
|--------------|----------------------------------------------------------|---|

Tujuan Cuti (Hanya diisi apabila memilih jenis cuti luar negeri. Isi dengan nama negara tujuan)

Lama Cuti (hari kerja)

Masukkan lama cuti berupa angka saja, mis : **.7. Silahkan isi berapa hari kerja anda akan melakukan cuti** Sisa cuti anda : 4 Hari SISA CUTI TAHUNAN ANDA

| Tujuan Cuti (Hanya diisi apabila memilih jenis cuti lua | r negeri. Isi dengan nama negara tujuan)                            |                      |
|---------------------------------------------------------|---------------------------------------------------------------------|----------------------|
| -                                                       | 8. Silahkan isi apabila Jenis Cuti anda lu                          | ar negeri            |
| Mulai tanggal                                           |                                                                     |                      |
| Pilih tanggal mulai cuti                                | 9. Silahkan pilih tanggal awal mulai cuti                           |                      |
| s/d tanggal                                             |                                                                     |                      |
| Pilih tanggal akhir cuti                                | 10. Silahkan pilih tanggal akhir mulai cu                           | ti                   |
| Selama menjalankan cuti alamat saya adalah di           |                                                                     |                      |
| Isi alamat anda menetap selama anda menjalani cuti      | 11. Silahkan diisi alamat anda menetap<br>cuti                      | selama menjalani     |
| Demikian permohonan ini saya buat untuk c               | lapat dipertimbangkan sebagaimana mesti                             | nya.                 |
| Tambahan : Bagaimana menurut anda kemudahan lay         | /anan pengajuan cuti tahunan yang diberikan oleh S                  | inaga ?              |
| Sangat Baik                                             | 12. Silahkan beri penilaian terkait layan<br>Sinaga ini             | an oleh aplikasi 🔹 🔻 |
|                                                         | 13. Silahkan klik "Ajukan Permohonan"<br>apabila sudah terisi semua | 🛹 Ajukan Permohonan  |

Gambar 2.11 Form Pengisian Pengajuan Cuti Tahunan

 d. Apabila sudah diinput semua isian pada form pengajuan cuti tahunan sesuai Gambar 2.11, maka akan keluar tampilan konfirmasi berhasil seperti pada gambar dibawah ini

|                            |                                                                                                    | 🥵 SANGAJI RIFQIANTO, S.Kom, M.Kom 🔻 |
|----------------------------|----------------------------------------------------------------------------------------------------|-------------------------------------|
| konfirmasi                 | pengajuan cuti berhasil                                                                             | 🏟 Beranda > Pengajuan Cuti Tahunan  |
| i Pengajuan cuti tahunan l | berhasil dilakukan. Anda dapat mengecek progress setiap saat di menu Lihat Pengajuan - Cuti Tahunan | ×                                   |
|                            | Pengajuan Cuti Tahunan                                                                              |                                     |
|                            | Yang mengajukan permohonan cuti tahunan dibawah ini :<br>Nama                                       |                                     |
|                            | MOHAMMAD ADITYO PRADANA, SH                                                                         |                                     |
|                            | NIP<br>198408162009011011                                                                           |                                     |
|                            | Pangkat / Golongan Ruang                                                                            |                                     |
|                            | Penata (III/c)                                                                                      |                                     |
|                            | Jabatan                                                                                             |                                     |
|                            | Unit Kerja                                                                                          |                                     |
|                            | BADAN KEPEGAWAIAN DAERAH                                                                            |                                     |

Gambar 2.12 Konfirmasi Pengajuan Cuti Berhasil

#### 2.5.2 Proses History Pengajuan Cuti

- 1. Digunakan oleh **SEMUA PNS** di lingkungan Pemerintah Provinsi Jawa Tengah
- 2. Pilih sub menu "Lihat Pengajuan Saya" pada sebelah kiri, dan akan keluar *dropdown* semua jenis cuti, silahkan klik pengajuan cuti anda, dalam hal ini sebagai contoh pengajuan cuti tahunan.

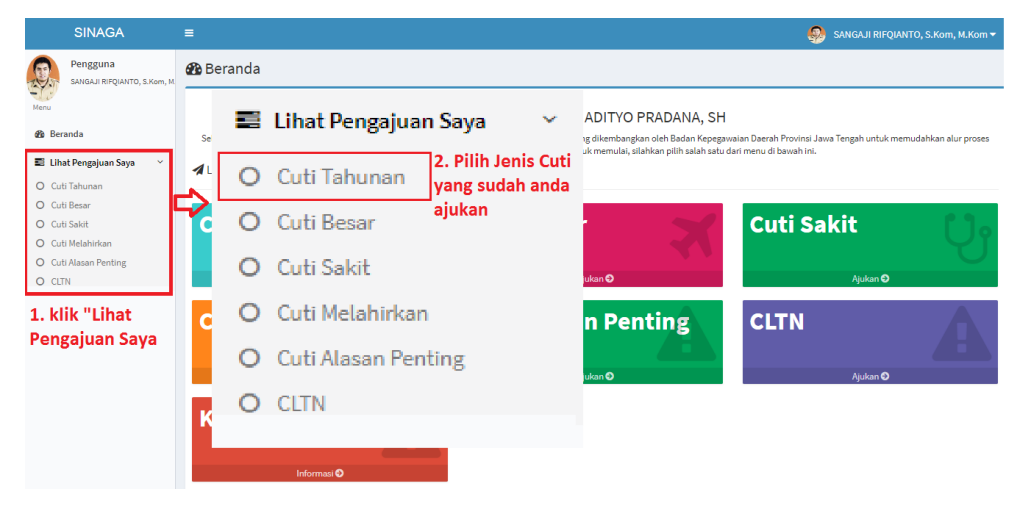

Gambar 2.13 Lihat Pengajuan Saya

3. Setelah sub menu "Lihat Pengajuan Saya" dipilih, akan keluar history pengajuan cuti anda, kemudian klik pada *field* "**Aksi**" dengan tombol warna biru paling dengan icon mata, akan muncul seperti dibawah ini :

| History P   | story Pengajuan Cuti Tahunan Saya |                |          |               |            |                        |         |                       |  |  |  |
|-------------|-----------------------------------|----------------|----------|---------------|------------|------------------------|---------|-----------------------|--|--|--|
| Show 10     | • entries                         |                |          |               |            | Search:                |         |                       |  |  |  |
| # 44        | Tgl Pengajuan                     | Jenis Cuti 🛛 🕸 | Tujuan 👫 | Lama Cuti 🛛 🖓 | Tgl Awal   | s.d Tgl ↓↑             | Aksi    | $\downarrow \uparrow$ |  |  |  |
| 1           | 17-09-2018                        | Dalam Negeri   | -        | 2 hari        | 18-09-2018 | 19-09-2018 <b>klik</b> | ۵       |                       |  |  |  |
| 2           | 29-08-2018                        | Dalam Negeri   | -        | 2 hari        | 23-08-2018 | 24-08-2018             | 1       |                       |  |  |  |
| 3           | 03-08-2018                        | Dalam Negeri   | -        | 1 hari        | 03-08-2018 | 03-08-2018             | ۲       |                       |  |  |  |
| 4           | 24-05-2018                        | Dalam Negeri   | -        | 1 hari        | 25-05-2018 | 25-05-2018             | ۲       |                       |  |  |  |
| 5           | 24-05-2018                        | Dalam Negeri   | -        | 2 hari        | 25-05-2018 | 28-05-2018             | ۲       |                       |  |  |  |
| Showing 1 t | o 5 of 5 entries                  |                |          |               |            | Previou                | is 1 Ne | ext                   |  |  |  |

Gambar 2.14 History Pengajuan Cuti

4. Setelah sub menu "Lihat Pengajuan Saya" dipilih, akan keluar history pengajuan cuti anda, kemudian klik pada *field* "**Aksi**" dengan tombol warna biru paling dengan icon *trash*, akan muncul seperti dibawah ini :

| Show 10                     | w 10 • entries Search: |                |            |               |            |            |            |  |  |  |  |
|-----------------------------|------------------------|----------------|------------|---------------|------------|------------|------------|--|--|--|--|
| # 44                        | Tgl Pengajuan          | Jenis Cuti 🛛 🕸 | Tujuan 🌐 🎼 | Lama Cuti 🥼 🥼 | Tgl Awal   | s.d Tgl    | J† Aksi J† |  |  |  |  |
| 1                           | 17-09-2018             | Dalam Negeri   | -          | 2 hari        | 18-09-2018 | 19-09-2018 | 💿 💼 klik   |  |  |  |  |
| 2                           | 29-08-2018             | Dalam Negeri   | -          | 2 hari        | 23-08-2018 | 24-08-2018 | ۵          |  |  |  |  |
| 3                           | 03-08-2018             | Dalam Negeri   | -          | 1 hari        | 03-08-2018 | 03-08-2018 |            |  |  |  |  |
| 4                           | 24-05-2018             | Dalam Negeri   |            | 1 hari        | 25-05-2018 | 25-05-2018 | ۵          |  |  |  |  |
| 5                           | 24-05-2018             | Dalam Negeri   | -          | 2 hari        | 25-05-2018 | 28-05-2018 | ۲          |  |  |  |  |
| Showing 1 to 5 of 5 entries |                        |                |            |               |            |            |            |  |  |  |  |

Gambar 2.15 Hapus History Pengajuan Cuti

5. Akan muncul detail pengajuan cuti anda, mulai dari lama cuti, tahap diverifikasi oleh atasan anda, sampai dimana prosesnya seperti gambar dibawah ini :

| Detail History Pengajuan Cuti Tal | letail History Pengajuan Cuti Tahunan Saya |                                       |       |                    |                  |                                        |                     |   |  |
|-----------------------------------|--------------------------------------------|---------------------------------------|-------|--------------------|------------------|----------------------------------------|---------------------|---|--|
| ID Pengajuan                      | 02ee83b6bc09622a43bb74bd8                  | 9f562e0                               |       | Jenis Cuti         | Dalam Negeri     |                                        |                     |   |  |
| Nama                              | MOHAMMAD ADITYO PRADANA                    | , SH                                  |       | Tujuan Cuti        |                  |                                        |                     |   |  |
| NIP                               | 198408162009011011                         |                                       |       | Lama Cuti          | 2 hari lama cuti |                                        |                     |   |  |
| Pangkat / Gol. Ruang              | Penata (III/c                              |                                       |       | Tanggal Cuti       | 18-09-2018 s/    | 18-09-2018 s/d 19-09-2018 tanggal cuti |                     |   |  |
| Jabatan                           |                                            |                                       |       | Alamat Selama Cuti | •                |                                        |                     |   |  |
| Unit Kerja                        | BADAN KEPEGAWAIAN DAERAH                   | 4                                     |       |                    |                  |                                        |                     | 1 |  |
| Progress Pengajuan                |                                            |                                       |       |                    |                  |                                        |                     |   |  |
| Progress                          | IIP                                        | .↓† Status Acc                        |       | .↓† Alasan         | .↓↑ Tgl Ak       | si                                     | 11                  |   |  |
| Pengajuan Ybs                     | 198408162009011011                         | MOHAMMAD ADITYO PRADANA, SH           | -     |                    |                  |                                        | 17-09-2018 11:43:15 |   |  |
| Acc Atasan Eselon 4               | 198012292005011004                         | KRISTIAWAN NURDIANTO, S.Kom,<br>M.Kom | BELUM | verifikasi atasan  |                  |                                        | 01-01-1970 07:00:00 |   |  |
| Acc Atasan Eselon 3               | 197001131989032002                         | RADEN RARA UTAMI RAHAJENG,<br>SH, MM  | BELUM |                    |                  |                                        | 01-01-1970 07:00:00 |   |  |
| Acc Atasan Eselon 2               | 196806141990011001                         | Drs. MOHAMAD ARIEF IRWANTO,<br>M.SI   | BELUM |                    |                  |                                        | 01-01-1970 07:00:00 |   |  |
| Cetak SK / Pengantar Oleh Umpeg   | 197710211997031001                         | AMINURDIN, S.STP                      | BELUM |                    |                  |                                        | 01-01-1970 07:00:00 |   |  |

Gambar 2.16 Detail Pengajuan Cuti

#### 2.5.3 Proses Verifikasi Pengajuan Cuti

- 1. Digunakan oleh PNS dengan JABATAN STRUKTURAL
- 2. Proses ini digunakan untuk memverifikasi PNS pada SKPD masing-masing Pejabat Struktural

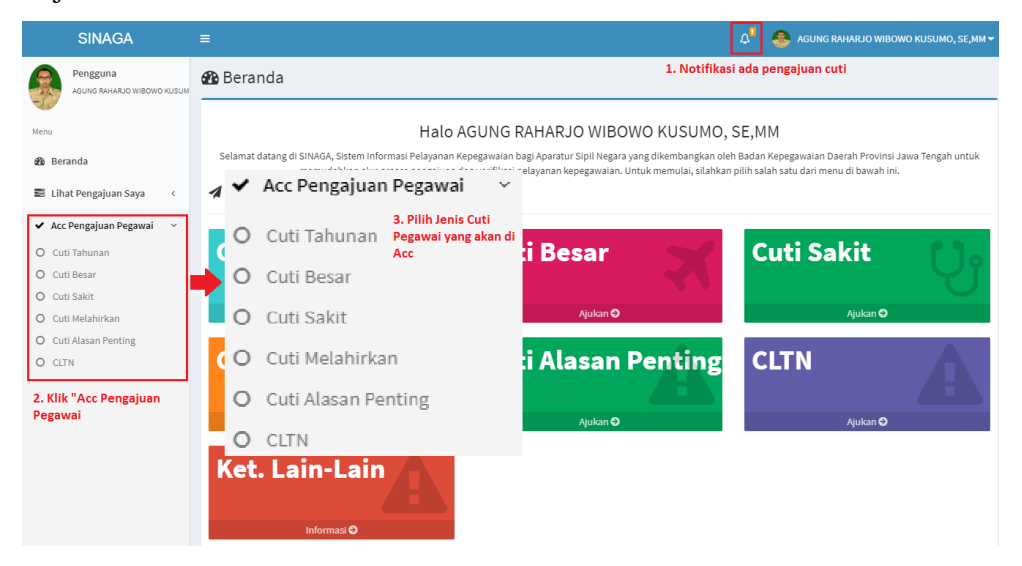

Gambar 2.17 Acc Pengajuan Cuti Pegawai

3. Setelah sub menu "Acc Pengajuan Pegawai" dipilih dan sudah memilih Cuti mana yang akan di Acc, akan keluar history pengajuan cuti dari pegawai dibawah anda, kemudian klik pada *field* "Aksi" dengan tombol warna biru paling kanan, akan muncul seperti dibawah ini :

| Acc Pen   | sc Pengajuan Pegawai     |                                          |                    |                |                                                      |               |             |            |               |     |
|-----------|--------------------------|------------------------------------------|--------------------|----------------|------------------------------------------------------|---------------|-------------|------------|---------------|-----|
| Show 1    | now 10 • entries Search: |                                          |                    |                |                                                      |               |             |            |               |     |
| # 11      | Tgl Pengajuan ↓↑         | Nama 🗍                                   | NIP J†             | Jenis Cuti 🛛 🕸 | Tujuan 🗐                                             | Lama Cuti 🛛 🕸 | Tgl Awal ↓↑ | s.d Tgl ↓↑ | Aksi          | 11  |
| 1         | 18-10-2018               | SANGAJI<br>RIFQIANTO,<br>S.Kom,<br>M.Kom | 198809022011011004 | Dalam Negeri   | TRIAL UNTUK<br>CAPTURE<br>BUKU<br>PETUNJUK<br>SINAGA | 2 hari        | 29-10-2018  | 30-10-2018 | <b>o</b> klik |     |
| Showing 1 | l to 1 of 1 entries      |                                          |                    |                |                                                      |               |             | Previous   | 1 Ne          | ext |

Gambar 2.18 History Acc Pengajuan Cuti Pegawai

4. Akan muncul detail pengajuan cuti pegawai dibawah anda, mulai dari lama cuti, tahap diverifikasi oleh atasan anda, sampai dimana prosesnya, dan proses disetujui atau tidak pengajuan cuti pegawai dibawah anda, seperti gambar dibawah ini :

| Progress 4                                                                               | NIP UT              | Nama 👫                                   | Status Acc 🕴 | Alasan 🗍 | Tgl Aksi            |  |  |  |  |
|------------------------------------------------------------------------------------------|---------------------|------------------------------------------|--------------|----------|---------------------|--|--|--|--|
| Pengajuan Ybs                                                                            | 198809022011011004  | SANGAJI RIFQIANTO,<br>S.Kom, M.Kom       |              |          | 18-10-2018 14:47:12 |  |  |  |  |
| Acc Atasan Eselon 4                                                                      | 198306072010011023  | AGUNG RAHARJO<br>WIBOWO KUSUMO,<br>SE,MM | BELUM        |          | 01-01-1970 07:00:00 |  |  |  |  |
| Acc Atasan Eselon 3                                                                      | 197001131989032002  | RADEN RARA UTAMI<br>RAHAJENG, SH, MM     | BELUM        |          | 01-01-1970 07:00:00 |  |  |  |  |
| Acc Atasan Eselon 2                                                                      | 196806141990011001  | Drs. MOHAMAD ARIEF<br>IRWANTO, M.Si      | BELUM        |          | 01-01-1970 07:00:00 |  |  |  |  |
| Cetak SK / Pengantar Oleh<br>Umpeg                                                       | 197710211997031001  | AMINURDIN, S.STP                         | BELUM        |          | 01-01-1970 07:00:00 |  |  |  |  |
| Beri Aksi untuk Acc Eselon 4                                                             |                     |                                          |              |          |                     |  |  |  |  |
| silahkan dipilih aksi ntuk pengajuan cuti Aksi pegawai dibawah anda : DITERIMA / DITOLAK |                     |                                          |              |          |                     |  |  |  |  |
| Di-acc / Diterima                                                                        | Di-acc / Diterima 🔻 |                                          |              |          |                     |  |  |  |  |
| Di-acc / Diterima                                                                        |                     |                                          |              |          |                     |  |  |  |  |

Gambar 2.19 Aksi Acc Pengajuan Cuti Pegawai

 Apabila sudah dipilih aksinya pada form aksi (DISETUJUI atau DITOLAK) pengajuan cuti sesuai Gambar 2.18, maka akan keluar tampilan konfirmasi berhasil seperti pada gambar dibawah ini

| i Simpan aksi berhasil                          | i Simpan aksi berhasil 🛛 👋    |             |                                          |    |                  |               |                           |                                          |              |         |  |
|-------------------------------------------------|-------------------------------|-------------|------------------------------------------|----|------------------|---------------|---------------------------|------------------------------------------|--------------|---------|--|
| KONFIRMASI AKSI PENGAJUAN CUTI PEGAWAI BERHASIL |                               |             |                                          |    |                  |               |                           |                                          |              |         |  |
| Acc Pengajuan Cuti Pegawai                      |                               |             |                                          |    |                  |               |                           |                                          |              |         |  |
| ID Pengajuan                                    | 1a3314c068                    | 728f03e5cac | 1b4f2fc1475                              |    |                  | Jenis Cuti    | Dalam Neg                 | ;eri                                     |              |         |  |
| Nama                                            | SANGAJI RIF                   | QIANTO, S.K | om, M.Kom                                |    |                  | Tujuan Cuti   | TRIAL UNT                 | TRIAL UNTUK CAPTURE BUKU PETUNJUK SINAGA |              |         |  |
| NIP                                             | 198809022011011004            |             |                                          |    | Lama Cuti        | 2 hari        | 2 hari                    |                                          |              |         |  |
| Pangkat / Gol. Ruang                            | Penata Muda Tingkat I (III/b  |             |                                          |    | Tanggal Cuti     | 29-10-2018    | 29-10-2018 s/d 30-10-2018 |                                          |              |         |  |
| Jabatan                                         | PRANATA KOMPUTER AHLI PERTAMA |             |                                          | Al | amat Selama Cuti | -             |                           |                                          |              |         |  |
| Unit Kerja                                      | BADAN KEPE                    | GAWAIAN D   | AERAH                                    |    |                  |               |                           |                                          |              | 1       |  |
| Progress Pengajuan                              |                               |             |                                          |    |                  |               |                           |                                          |              |         |  |
| Brogross                                        | 1 NID                         | 1†          | Nama                                     | 11 | Status Acc       | It            | Alacan                    | 11                                       | Tal Akci     | I†      |  |
| Progress                                        | I NIP                         | +1          | Nama                                     | +1 | Status Acc       | 41            | AldSdff                   | +1                                       | Igt AKSI     | +1      |  |
| Pengajuan Ybs                                   | 198809022                     | 011011004   | SANGAJI RIFQIANTO<br>S.Kom, M.Kom        | 5  | Status ACC       | sudah berubah | -                         |                                          | 18-10-2018 1 | 4:47:12 |  |
| Acc Atasan Eselon 4                             | 198306072                     | 010011023   | AGUNG RAHARJO<br>WIBOWO KUSUMO,          |    | DISETUJUI        |               | -                         |                                          | 05-11-2018 1 | 1:09:31 |  |
|                                                 |                               |             |                                          |    | АРА              | BILA DITOLAK, | ADA ALASA                 | NNYA                                     |              |         |  |
| Acc Atasan Eselon 4                             | 198306072                     | 010011023   | AGUNG RAHARJO<br>WIBOWO KUSUMO,<br>SE,MM | [  | DITOLAK          |               | ditolak                   | ]                                        | 05-11-2018 1 | 1:49:45 |  |

Gambar 2.20 Aksi Acc Pengajuan Cuti Pegawai

6. Apabila sudah diverifikasi oleh eselon 4, proses selanjutnya ke eselon 3 untuk melakukan verifikasi, begitu seterusnya sampai ke eselon 2 selesai verifikasi baru Kepala Sub Bagian Umum Kepegawaian melakukan proses cetak Surat Keputusan (SK) Cuti.

| Progress 1                         | NIP J†             | Nama 🗍                                   | Status Acc | 1 Alasan                 | ĴĴ | Tgl Aksi            | J↑ |
|------------------------------------|--------------------|------------------------------------------|------------|--------------------------|----|---------------------|----|
| Pengajuan Ybs                      | 198809022011011004 | SANGAJI RIFQIANTO,<br>S.Kom, M.Kom       | -          |                          |    | 30-07-2018 19:34:13 |    |
| Acc Atasan Eselon 4                | 198306072010011023 | AGUNG RAHARJO<br>WIBOWO KUSUMO,<br>SE,MM | DISETUJUI  | SUDAH DISETUJUI<br>SEMUA |    | 30-07-2018 19:38:52 |    |
| Acc Atasan Eselon 3                | 197001131989032002 | RADEN RARA UTAMI<br>RAHAJENG, SH, MM     | DISETUJUI  | -                        |    | 30-07-2018 22:32:57 |    |
| Acc Atasan Eselon 2                | 196806141990011001 | Drs. MOHAMAD ARIEF<br>IRWANTO, M.Si      | DISETUJUI  | -                        |    | 01-08-2018 11:18:33 |    |
| Cetak SK / Pengantar Oleh<br>Umpeg | 197710211997031001 | AMINURDIN, S.STP                         | DISETUJUI  |                          |    | 01-08-2018 11:56:13 |    |

Gambar 2.21 History Acc Pengajuan Cuti Pegawai

Progress Pengajuan

#### 2.5.4 Proses Cetak Surat Keputusan (SK) Cuti

- Digunakan oleh PNS dengan jabatan Kepala Sub Bagian Umum Kepegawaian di lingkungan Pemerintah Provinsi Jawa Tengah.
- 2. Proses ini digunakan untuk mencetak Surat Keputusan (SK) Cuti PNS pada masing-masing SKPD.

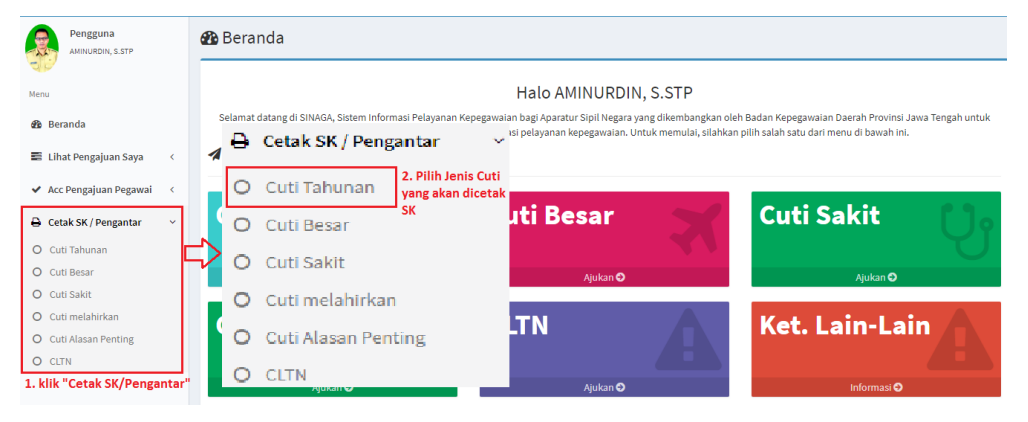

Gambar 2.22 Sub Menu Cetak SK / Pengantar Cuti Pegawai

3. Setelah sub menu "Cetak SK/Pengantar" dipilih dan sudah memilih Cuti mana yang akan di cetak SK/Pengantarnya, akan keluar history pengajuan cuti dari pegawai dibawah anda, kemudian klik pada *field* "Aksi" dengan tombol warna biru paling kanan, akan muncul seperti dibawah ini :

| Acc Per | Acc Pengajuan Pegawai    |                                          |                    |              |           |               |             |            |           |  |  |  |
|---------|--------------------------|------------------------------------------|--------------------|--------------|-----------|---------------|-------------|------------|-----------|--|--|--|
| Show :  | iow 10 • entries Search: |                                          |                    |              |           |               |             |            |           |  |  |  |
| # ↓1    | Tgl Pengajuan 🛛 🕸        | Nama 🕸                                   | NIP J†             | Jenis Cuti 🕴 | Tujuan ↓† | Lama Cuti 🛛 🗍 | Tgl Awal ↓↑ | s.d Tgl ↓↑ | Aksi      |  |  |  |
| 1       | 03-11-2018               | INDRIANA<br>APRILIANDANI,<br>S.Kep, Ns.  | 198304122010012024 | Dalam Negeri | -         | 1 hari        | 12-11-2018  | 12-11-2018 | o<br>klik |  |  |  |
| 2       | 01-11-2018               | GALUH<br>WIDYASARI,<br>S.Psi,Psi.        | 197408051999032009 | Dalam Negeri | -         | 1 hari        | 02-11-2018  | 02-11-2018 | ۲         |  |  |  |
| 3       | 01-11-2018               | GALUH<br>WIDYASARI,<br>S.Psi,Psi.        | 197408051999032009 | Dalam Negeri | -         | 1 hari        | 02-11-2018  | 02-11-2018 | ٢         |  |  |  |
| 4       | 25-10-2018               | SUSENO, ST,M.T.I.                        | 197612112005021003 | Dalam Negeri | -         | 1 hari        | 26-10-2018  | 26-10-2018 | ۲         |  |  |  |
| 5       | 15-10-2018               | VENTHYA YONDA<br>LUKITANINGTYAS,<br>A.Md | 197911242010012009 | Dalam Negeri | -         | 1 hari        | 16-10-2018  | 16-10-2018 |           |  |  |  |
| 6       | 15-10-2018               | RR. SRI<br>KUSMIRAH A Md                 | 196207141985032005 | Dalam Negeri | -         | 6 hari        | 05-11-2018  | 12-11-2018 | ۲         |  |  |  |

Gambar 2.23 Aksi Cetak SK / Pengantar Cuti Pegawai

4. Akan muncul detail pengajuan cuti pegawai di SKPD anda, mulai dari lama cuti, tahap verifikasi, dan silahkan memasukkan nomor surat cuti beserta tanggal surat cuti, seperti gambar dibawah ini :

| Progress                           | î                                                   | NIP J†             | Nama 🕸                               | Status Acc | 11          | Alasan 🗍               | Tgl Aksi            |  |  |
|------------------------------------|-----------------------------------------------------|--------------------|--------------------------------------|------------|-------------|------------------------|---------------------|--|--|
| Pengajuan Ybs                      |                                                     | 198809022011011004 | SANGAJI RIFQIANTO,<br>S.Kom, M.Kom   | -          |             |                        | 17-11-2018 08:18:50 |  |  |
| Acc Atasan Eselon 4                |                                                     | 197306172005011008 | WARSONO, S Sos M Si                  | DISETUJUI  |             | -                      | 19-11-2018 07:44:26 |  |  |
| Acc Atasan Eselon 3                |                                                     | 197001131989032002 | RADEN RARA UTAMI<br>RAHAJENG, SH, MM | DISETUJUI  | SUDAH DISET | UJUI SEMUA             | 19-11-2018 11:06:37 |  |  |
| Acc Atasan Eselon 2                |                                                     | 196806141990011001 | Drs. MOHAMAD ARIEF<br>IRWANTO, M.Si  | DISETUJUI  |             | -                      | 19-11-2018 15:48:57 |  |  |
| Cetak SK / Pengantar Oleh<br>Umpeg |                                                     | 197710211997031001 | AMINURDIN, S.STP                     | BELUM      |             |                        | 01-01-1970 07:00:00 |  |  |
| Cetak SK                           |                                                     |                    |                                      |            |             |                        |                     |  |  |
| Nomor SK                           |                                                     |                    |                                      |            |             |                        |                     |  |  |
| 1. silahkan mema                   | su                                                  | kkan nomor SURA    | T KEPUTUSAN CUTI                     |            |             |                        |                     |  |  |
| Tgl SK                             |                                                     |                    |                                      |            |             |                        |                     |  |  |
| 2. silahkan mema                   | 2. silahkan memasukkan tanggal SURAT KEPUTUSAN CUTI |                    |                                      |            |             |                        |                     |  |  |
|                                    |                                                     |                    |                                      |            | 3.          | . klik "Cetak SK CUTI" | 🛃 Cetak SK Cuti     |  |  |

Gambar 2.24 Pengisian Detail SK / Pengantar Cuti Pegawai

 Apabila proses pada poin 4 (empat) sudah dilaksanakan, maka akan keluar Surat Keputusan/Pengantar Cuti dengan format PDF seperti contoh dibawah ini :

#### SURAT IZIN CUTI TAHUNAN NOMOR : 800/12345

- Dasar : 1. Peraturan Pemerintah Republik Indonesia Nomor 11 Tahun 2017 tentang Manajemen Pegawai Negeri Sipil;
  - Peraturan Badan Kepegawaian Negara Republik Indonesia Nomor 24 Tahun 2017 tentang Tata Cara Pemberian Cuti Pegawai Negeri Sipil;
  - Peraturan Gubernur Jawa Tengah Nomor 27 tahun 2016 tanggal 5 Agustus 2016 tentang Pendelegasian Wewenang Menetapkan dan Pemberian Kuasa Menandatangani Surat-surat Keputusan dan Surat-surat Lainnya di Bidang Kepegawaian di Lingkungan Pemerintah Provinsi Jawa Tengah;
- 1. Diberikan cuti tahunan untuk tahun 2018 kepada Pegawai Negeri Sipil :

| ż | Agil Joko Sarjono, S.h., Mh                              |
|---|----------------------------------------------------------|
| ż | 198209012009121002                                       |
| ż | Penata (III/c)                                           |
| ż | Penyusun bahan Pembinaan Disiplin Dan Perundang-undangan |
| ŝ | Badan Kepegawaian Daerah                                 |
|   |                                                          |

Selama 1 (satu) hari kerja terhitung mulai tanggal 24 September 2018 s.d. 24 September 2018 , dengan ketentuan sebagai berikut :

- a sebelum menjalankan cuti tahunan wajib menyerahkan pekerjaannya kepada atasan langsungnya atau pejabat yang ditentukan.
- b setelah selesai menjalankan cuti tahunan wajib melaporkan diri kepada atasan langsungnya dan bekerja kembali sebagaimana biasa.
- 2. Demikian surat izin cuti tahunan ini dibuat untuk dapat digunakan sebagaimana mestinya.

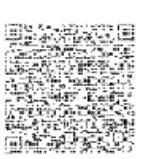

Semarang, 21 September 2018 a.n. GUBERNUR JAWA TENGAH Kepala Badan Kepegawaian Daerah

Drs. MOHAMAD ARIEF IRWANTO, M.Si Pembina Utama Madya NIP. 196806141990011001

Gambar 2.25 Hasil Cetak Surat Keputusan Cuti Tahunan

#### 2.5.5 Proses Pembuatan Pejabat Pengganti (PLT / PLH)

- Digunakan oleh PNS dengan jabatan Kepala Sub Bagian Umum Kepegawaian di lingkungan Pemerintah Provinsi Jawa Tengah
- 2. Proses ini digunakan apabila ada jabatan yang kosong pada masing-masing SKPD.

| Pengguna<br>AMINURDIN, S.STP              |   |                                                                                             |
|-------------------------------------------|---|---------------------------------------------------------------------------------------------|
|                                           |   | Set Pejabat Pengganti                                                                       |
| Menu                                      |   | NIP Pejabat Pengganti*                                                                      |
| 🍘 Beranda                                 |   | 2. Masukkan NIP Pejabat Pengganti yang akan mengisi pada Jabatan yang kosong 🔹              |
| 🛢 Lihat Pengajuan Saya                    | < | cek kembali nip, pastikan anda memasukkan nip yang sesuai SK                                |
| <ul> <li>Acc Pengajuan Pegawai</li> </ul> | < | Nama Pejabat Pengganti                                                                      |
| 🔒 Cetak SK / Pengantar                    | < | Nama Pejabat Pengg3::Nama otomatis akan muncul apabila sudah mengetikkan NIP diatas         |
| O Set Deishat Dengganti                   |   | Unit Kerja Pejabat Pengganti                                                                |
| • Set rejabat religganti                  |   | BADAN KEPEGAWAIAMADAIANIti Kerja otomatis akan muncul sesuai unit kerja anda                |
| 1. klik Set Pejabat<br>Pengganti          |   | Jabatan Kosong                                                                              |
|                                           |   | Pilih Jabatan yang Kosong 5. Pilih Jabatan yang kosong yang akan diisikan Pejabat Pengganti |
|                                           |   |                                                                                             |
|                                           |   | 🖪 Tambah Pejabat Pengganti                                                                  |

Gambar 2.26 Proses Input Set Pejabat Pengganti

3. Hasil setelah Set Pejabat Pengganti seperti dibawah ini :

| Data Pejabat Pengganti |                                              |                    |                                      |      |
|------------------------|----------------------------------------------|--------------------|--------------------------------------|------|
| Lokasi                 | Jabatan                                      | NIP                | Nama                                 | Aksi |
| B2                     | KABID PEMBINAAN DAN KESEJAHTERAAN<br>PEGAWAI | 197001131989032002 | RADEN RARA UTAMI<br>RAHAJENG, SH, MM |      |
| B2                     | SEKRETARIS                                   | 197710211997031001 | AMINURDIN, S.STP                     |      |

Gambar 2.27 Hasil Set Pejabat Pengganti